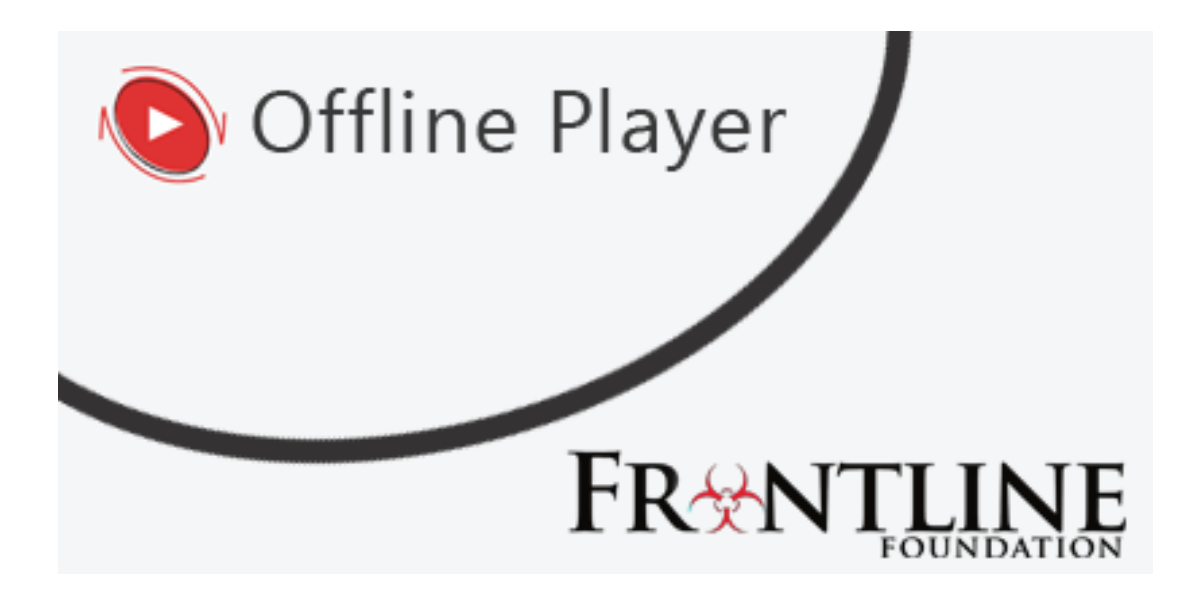

# **Frontline Foundation Offline Player (OLP)**

# **User Guide Document**

**Desktop version** 

# **Revision History**

| Date             | Version | Author    | Comments |
|------------------|---------|-----------|----------|
| 20 February 2019 | 3       | Harbinger | Draft    |

### Supported Software:

Browser Versions:

-Google Chrome Version 71+

-Mozilla Firefox Version 64+

-Internet Explorer 11

Windows Versions:

-Windows 7 and above

Admin access: Admin access is required to install offline player

# Contents

| Section 1                                                        |    |
|------------------------------------------------------------------|----|
| Installation Guide                                               | 4  |
| Section 2                                                        | 9  |
| Launching the Frontline Foundation Offline Player                | 9  |
| Logging into the Frontline Foundation Offline Player             | 10 |
| List of Learning Page in the Frontline Foundation Offline Player |    |
| Downloading a Course                                             |    |
| Launching a Course                                               |    |
| Viewing Progress Details                                         | 15 |
| Section 3                                                        | 17 |
| Deleting a Course                                                | 17 |
| Exiting the Frontline Foundation Offline Player                  | 17 |
| Offline Player Settings                                          | 17 |
| Section 4                                                        | 20 |
| Uninstalling the Frontline Foundation Offline Player             |    |
| Need more help?                                                  |    |

# **Installation Guide**

Double click on the OLP setup for installation. Please note that Admin privileges are required to install the Offline Player (OLP). This will start the installation process.

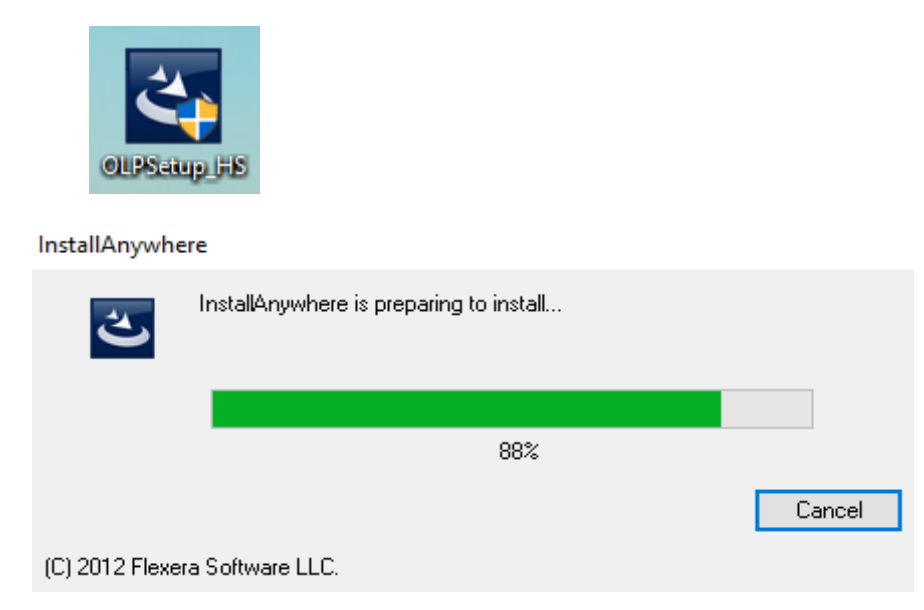

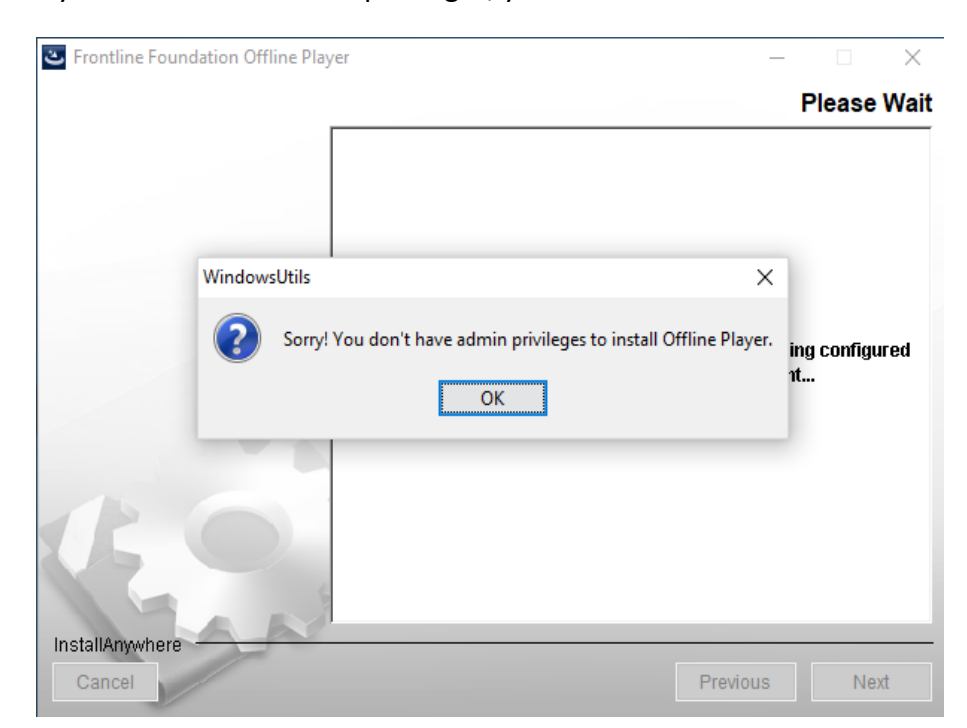

If you do not have admin privileges, you will see the screen below:

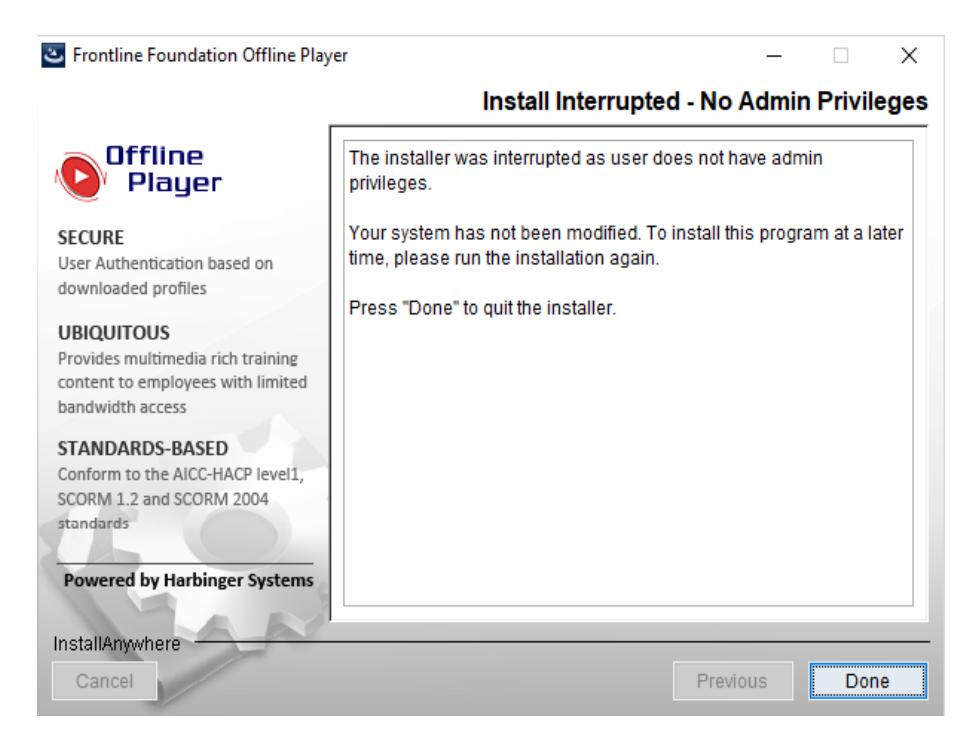

Please contact an administrator to continue the OLP installation.

If you have admin privileges, you can continue the installation by following these steps:

1. Click on the **Next** button

| Erontline Foundation Offline Play                                                                        | er – 🗆 🗙                                                                                                    |
|----------------------------------------------------------------------------------------------------|----------------------------------------------------------------------------------------------------|
|                                                                                                    | Introduction                                                                                                    |
| Offline<br>Player                                                                                        | InstallAnywhere installer will guide you through the program setup process.                                                               |
| SECURE<br>User Authentication based on<br>downloaded profiles                                            | Click the 'Next' button to proceed to the next screen. If you want to change something on a previous screen, click the 'Previous' button. |
| UBIQUITOUS<br>Provides multimedia rich training<br>content to employees with limited<br>bandwidth access | button.                                                                                                    |
| STANDARDS-BASED<br>Conform to the AICC-HACP level1,<br>SCORM 1.2 and SCORM 2004<br>standards             | WARNING: This program is protected by copyright law and international treaties.                                                           |
| Powered by Harbinger Systems                                                                             |                                                                                                    |
| Cancel                                                                                                   | Previous                                                                                                    |

- 2. Select the directory path where you want to install OLP. The default recommended path is :- C:\Users\Public\Harbinger Systems\Offline Player
- 3. Then click the **Next** button.

| Frontline Foundation Offline Pla                                                                                                    | yer – 🗆 🗙                                                                                                    |
|----------------------------------------------------------------------------------------------------|----------------------------------------------------------------------------------------------------|
|                                                                                                    | Choose Installation Folder                                                                                                    |
| Offline<br>Player                                                                                                    | Click 'Next' to start installation to this folder, or click 'Choose' to install                                                      |
| SECURE<br>User Authentication based on<br>downloaded profiles                                                                                                    | to a different folder.                                                                                                    |
| UBIQUITOUS<br>Provides multimedia rich training<br>content to employees with limited<br>bandwidth access<br>STANDARDS-BASED<br>Conform to the AICC-HACP level1,<br>SCORM 1.2 and SCORM 2004<br>standards | Install Frontline Foundation Offline Player to:<br>C:\Users\Public\Harbinger Systems\Offline Player<br>Restore Default Folder Choose |
| Powered by Harbinger Systems InstallAnywhere Cancel                                                                                                    | Previous                                                                                                    |

4. Click the Install button to proceed with the installation.

| Erontline Foundation Offline Play                                                                        | er – 🗆 🗙                                                                                                    |
|----------------------------------------------------------------------------------------------------|----------------------------------------------------------------------------------------------------|
|                                                                                                    | Ready to Install the Program                                                                                           |
| Offline<br>Player                                                                                        | Click 'Install' to begin the installation.<br>If you want to review or change any of your installation settings, click |
| SECURE<br>User Authentication based on<br>downloaded profiles                                            | 'Previous'. Click 'Cancel' to exit the installer.                                                                      |
| UBIQUITOUS<br>Provides multimedia rich training<br>content to employees with limited<br>bandwidth access |                                                                                                    |
| STANDARDS-BASED<br>Conform to the AICC-HACP level1,<br>SCORM 1.2 and SCORM 2004<br>standards             |                                                                                                    |
| Powered by Harbinger Systems                                                                             |                                                                                                    |
| InstallAnywhere                                                                                          |                                                                                                    |
| Cancel                                                                                                   | Previous Install                                                                                                    |

#### 5. Please wait while installation is in progress.

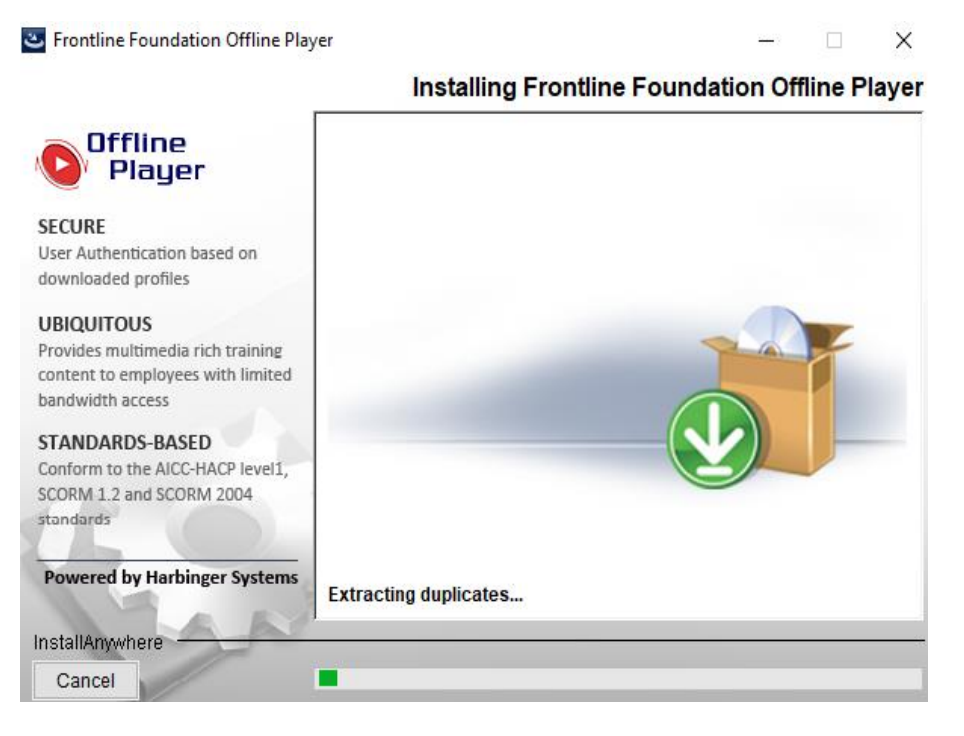

6. Once the installation is completed, click the **Done** button.

| 🛎 Frontline Foundation Offline Play                                                                                                    | rer — 🗆 🗙                                                               |
|----------------------------------------------------------------------------------------------------|-------------------------------------------------------------------------|
|                                                                                                    | Installation Complete                                                   |
| Offline<br>Player                                                                                                    | Frontline Foundation Offline Player has been successfully installed to: |
| SECURE                                                                                                    | C:\Users\Public\Harbinger Systems\Offline Player                        |
| User Authentication based on<br>downloaded profiles                                                                                                    | Click "Done" to exit the installer.                                     |
| UBIQUITOUS<br>Provides multimedia rich training<br>content to employees with limited<br>bandwidth access<br>STANDARDS-BASED<br>Conform to the AICC-HACP level1,<br>SCORM 1.2 and SCORM 2004<br>standards |                                                                         |
| Powered by Harbinger Systems                                                                                                    |                                                                         |
| InstallAnywhere                                                                                                    |                                                                         |
| Cancel                                                                                                    | Previous Done                                                           |

## Launching the Frontline Foundation Offline Player

If you are accessing the OLP for first time, an internet connection is required. The following steps will guide you through downloading the course material so that you can study the courses offline.

The first step is to launch the Frontline Foundation Offline Player.

To launch the Frontline Foundation Offline Player

 Click the Start button on the Windows task bar. Select Programs >> Frontline Foundation Offline Player and click Frontline Foundation Offline Player from the programs list. The Login page is displayed.

OR

- 2. Right click on the **Offline Player Service Manager** icon displayed in the system tray of your computer.
- 3. Select Launch Offline Player.

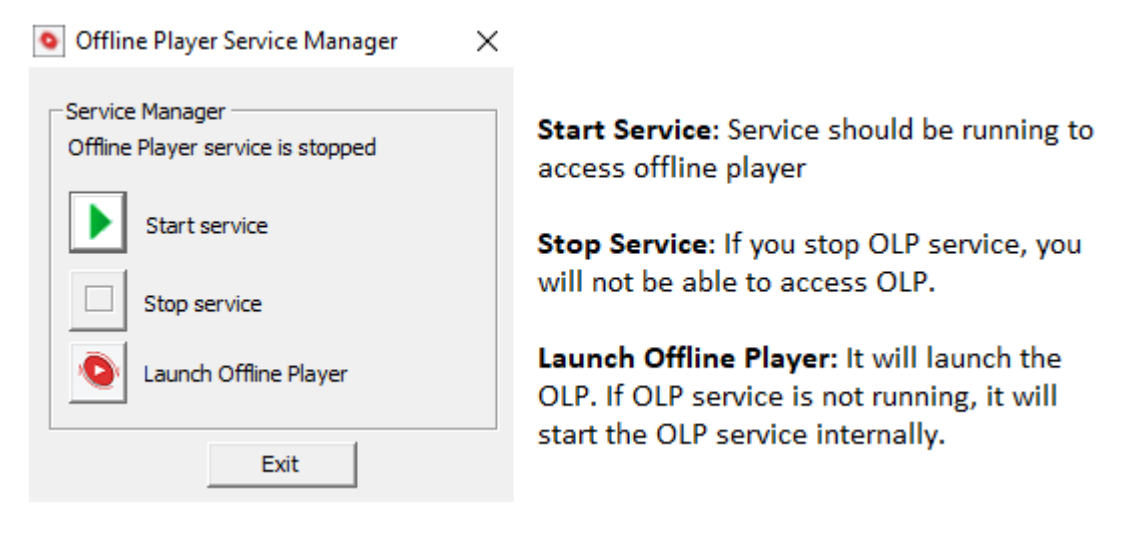

OR

4. Double click the **Frontline Foundation Offline Player** icon displayed on the Desktop of your computer.

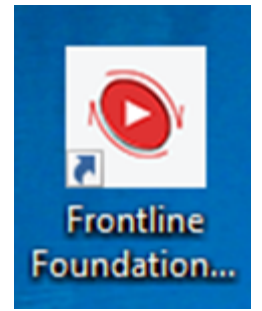

#### Note:

- 1. An internet connection is required for:
  - Authenticating the user for the first time
  - Viewing the list of courses assigned to the user
  - Downloading the course content and the course progress
  - Synchronizing i.e. receiving and sending tracked progress data from and to the online Learning Management System
- 2. While using the OLP, do NOT reload your browsers or use the browser back button.
- 3. The following are the synchronized trigger points configured in the OLP: Synchronization is the process whereby progress data is exchanged between the LMS and the OLP.
  - On login, a two-way sync happens. The system will identify and keep the latest progress on your computer.
  - After exiting a course, when the user clicks on the Back button, course progress is sent to the LMS.
  - When the user exits/closes the OLP, progress data is sent to LMS.

### Logging into the Frontline Foundation Offline Player

#### To log in to the Frontline Foundation Offline Player

(Note: If you are accessing the OLP for the first time, an internet connection is required. Be sure the pop-up blockers are disabled. To learn more, click on the given link.)

- 1. Launch the Frontline Foundation Offline Player.
- 2. Type in the user name and password you use to access the LMS.
- 3. Click the Login button. The software will authenticate the data and if your credentials are valid, you will be taken to the *List of Learning* page.

|                                                                                            | Login                                                                                                    |                                                |
|--------------------------------------------------------------------------------------------|----------------------------------------------------------------------------------------------------|------------------------------------------------|
|                                                                                            | Alex                                                                                                    |                                                |
|                                                                                            |                                                                                                    |                                                |
|                                                                                            | Clear                                                                                                    |                                                |
|                                                                                            | Note: If you are accessing OLP for first time, Internet<br>connection is required.<br>Please ensure pop-up blocker is disabled on the browser,click<br>here to know more. |                                                |
|                                                                                            |                                                                                                    |                                                |
| Copyright ©2019 Frontline Foundation   All Rights Reserved<br>Powered By Harbinner Systems |                                                                                                    | Contact Us:<br>support@frontlinefoundation.org |

If this is the first time you are logging in, you will see a short demo explaining the icons. Click the **Next** button to move through the demo. When required, a user may refer to the help document by clicking the 'Help' menu on theList of Learning screen.

### List of Learning Page in the Frontline Foundation Offline Player

The *List of Learning* page displays the list of courses assigned to you on the LMS. Each course is launched individually. From the *List of Learning* page, you can perform multiple operations for example, download, launch, track and delete a course.

| Field       | Description                                                                                                    |
|-------------|----------------------------------------------------------------------------------------------------|
| Course Name | Displays the name of the course.                                                                                                    |
| Expiry Date | Displays the expiry date of the course. Courses will automatically delete from your computer when they pass their expiry date.             |
| Action      | Click the Download icon to download the course. Once downloaded; this icon will be replaced by launch icon.                                |
| Progress    | Displays the course progress.                                                                                                    |
| Delete      | Click the Delete icon to delete the course. This option will delete the course content with the progress data from OLP. Progress should be |

The *List of Learning* page displays the following information:

|                          | synchronized with the LMS <b>BEFORE</b> you delete a course with its associated progress.                                             |
|--------------------------|----------------------------------------------------------------------------------------------------|
| Status                   | Displays the current status of the course. The status can be:                                                                         |
|                          | Complete: The course is complete                                                                                                    |
|                          | <b>Incomplete</b> : The requirements for completing the course have not been met.                                                     |
|                          | Not Attempted: The course has not been started.                                                                                       |
| Synchronize with<br>LMS? | Displays <b>Yes</b> , if the progress is synchronized with LMS.<br>Displays <b>No</b> , if the progress is not-synchronized with LMS. |

# The icons for each option are shared below:

| Icon             | Description                                                                    |  |
|------------------|--------------------------------------------------------------------------------|--|
| *                | Downloads the Learning Unit                                                    |  |
| ۲                | Launch the Learning Unit                                                       |  |
| •••              | This shows the progress as incomplete. Click this icon for more details.       |  |
| •••              | This shows the progress as complete. Click this icon for more details.         |  |
| ~                | This shows the course is synchronized with LMS.                                |  |
| ×                | This shows the course is not synchronized with LMS.                            |  |
| Î                | Used to delete the course.                                                     |  |
| List of Learning | Clicking on List Of Learning button will take you to List Of<br>Learning page. |  |
| Back             | Clicking on back button will take you to the previous page.                    |  |

#### FR MTLINE

| List of Learning                                                                          |  |        | Welcome ALE | K!               |                        |        | Help | About | Exit |
|-------------------------------------------------------------------------------------------|--|--------|-------------|------------------|------------------------|--------|------|-------|------|
| List of Learning                                                                          |  |        |             |                  |                        |        |      |       |      |
| Course Progress data is synchronized with the LMS, when internet connection is available. |  |        |             |                  |                        |        |      |       |      |
| Course Name                                                                               |  | Action | Progress    | Expiry Date      | Synchronized with LMS? | Status |      | Dele  | te   |
| IERA Alpha 2                                                                              |  | Ť      |             | Unlimited Access | Vec.                   | N/A    |      | ÷     |      |

| Copyright ©2019 Frontline Foundation   All Rights Reserved | Contact Us:                     |
|------------------------------------------------------------|---------------------------------|
| Powered By Harbinger Systems                               | support@frontlinefoundation.org |

### **Downloading a Course**

ED ANTEINE

The course download process enables you to take the course offline. While downloading the course, you will be able to view the progress of the download. Please wait until the course package is downloaded to your device, opened and made available for tracking in the Offline Player.

#### To download a course in the Offline Player

Click the **Download** icon, under the Action column.

| List of Learning                                     |                                        | Welcome ALE | X!               |                        | 1      | lelp About Exi |
|------------------------------------------------------|----------------------------------------|-------------|------------------|------------------------|--------|----------------|
| List of Learning                                     |                                        |             |                  |                        |        |                |
| Course Progress data is synchronized with the LMS, v | when internet connection is available. |             |                  |                        |        |                |
| Course Name                                          | Action                                 | Progress    | Expiry Date      | Synchronized with LMS? | Status | Delete         |
| IFBA Alpha 2                                         | Ŧ                                      |             | Unlimited Access | Yes                    | N/A    | Î              |
|                                                      |                                        |             |                  |                        |        |                |
|                                                      |                                        |             |                  |                        |        |                |
|                                                      |                                        |             |                  |                        |        |                |
|                                                      |                                        |             |                  |                        |        |                |
|                                                      |                                        |             |                  |                        |        |                |
|                                                      |                                        |             |                  |                        |        |                |
|                                                      |                                        |             |                  |                        |        |                |
|                                                      |                                        |             |                  |                        |        |                |
|                                                      |                                        |             |                  |                        |        |                |
|                                                      |                                        |             |                  |                        |        |                |
|                                                      |                                        |             |                  |                        |        |                |
|                                                      |                                        |             |                  |                        |        |                |
|                                                      |                                        |             |                  |                        |        |                |
|                                                      |                                        |             |                  |                        |        |                |
| Copyright ©2019 Frontline Foundation   A             | Il Rights Reserved                     |             |                  | Contac                 | Us:    |                |

Once the course has been downloaded to your computer, you can disconnect from the Internet.

#### 

| Course Dov    | vnload                                                      |                               |                                                                                          |                                                |
|---------------|-------------------------------------------------------------|-------------------------------|------------------------------------------------------------------------------------------|------------------------------------------------|
| _             |                                                             |                               |                                                                                          |                                                |
| 🕴 Offline Pla | yer has successfully dowr                                   | loaded and insta              | lled the selected course. You need to login again to track the course in Offline Player. |                                                |
| Download      | complete                                                    | Course ID:                    | 5b7eeb4cd5348a5485169908                                                                 |                                                |
| Extraction    | complete                                                    | Course Name:<br>Expiry Date:  | IFBA test7<br>Unlimited Access                                                           |                                                |
|               |                                                             |                               |                                                                                          |                                                |
|               |                                                             |                               |                                                                                          |                                                |
|               |                                                             |                               |                                                                                          | Login                                          |
|               |                                                             |                               |                                                                                          |                                                |
|               |                                                             |                               |                                                                                          |                                                |
|               |                                                             |                               |                                                                                          |                                                |
|               |                                                             |                               |                                                                                          |                                                |
|               |                                                             |                               |                                                                                          |                                                |
|               | Copyright ©2019 Frontline Fou<br>Powered By Harbinger Syste | indation   All Rights R<br>ms | eserved                                                                                  | Contact Us:<br>support@frontlinefoundation.org |

Clicking on launch player icon, under the Action column) will take you to the login page. You need to login in OLP to access the course.

#### Launching a Course

Next to any downloaded course, you will see the launch icon in the Action column. Clicking the launch icon will take you to the Table of Contents (TOC) page of the course.

| List of Learning                                                         |                    | Welcome ALEX | 1                |                        | He        | elp About | Exit |
|--------------------------------------------------------------------------|--------------------|--------------|------------------|------------------------|-----------|-----------|------|
| List of Learning                                                         |                    |              |                  |                        |           |           |      |
| Course Progress data is synchronized with the LMS, when internet connect | tion is available. |              |                  |                        |           |           |      |
| Course Name                                                              | Action             | Progress     | Expiry Date      | Synchronized with LMS? | Status    | Dele      | ete  |
| IFBA Alpha 2                                                             | ۲                  |              | Unlimited Access | ✓ Yes                  | Completed | Î         | i    |
|                                                                          |                    |              |                  |                        |           |           |      |

| Copyright ©2019 Frontline Foundation   All Rights Reserved | Contact Us:                     |
|------------------------------------------------------------|---------------------------------|
| Powered By Harbinger Systems                               | support@frontlinefoundation.org |

From the TOC screen you can launch the learning unit. Click on **Back** button or **List of Learning button** to get back to the List of Learning Screen. (Remember not to click the back button on your browser – you need to do within the OLP software).

# 

| List of Learni                          | ng                                                                                                    | Welcome ALEX! |                                               | Help | About | Exit |
|-----------------------------------------|----------------------------------------------------------------------------------------------------|---------------|-----------------------------------------------|------|-------|------|
| Table of Co                             | ntents: IFBA Alpha 2                                                                                     |               |                                               |      |       |      |
| Please select a le<br>Disable all popup | sson or topic from the Table of Contents to proceed.<br>blockers before clicking on any lesson or topic. |               |                                               |      |       |      |
|                                         |                                                                                                    |               |                                               |      |       |      |
| □ □ <u>0</u> _6mN9c2                    | WuR66_course_id                                                                                          |               |                                               |      |       |      |
| IFBA test                               | 7<br>st7                                                                                                 |               |                                               |      |       |      |
|                                         |                                                                                                    |               |                                               |      |       |      |
|                                         |                                                                                                    |               |                                               |      |       |      |
| Back                                    |                                                                                                    |               |                                               |      |       |      |
|                                         |                                                                                                    |               |                                               |      |       |      |
|                                         |                                                                                                    |               |                                               |      |       |      |
|                                         |                                                                                                    |               |                                               |      |       |      |
|                                         |                                                                                                    |               |                                               |      |       |      |
|                                         |                                                                                                    |               |                                               |      |       |      |
|                                         |                                                                                                    |               |                                               |      |       |      |
|                                         |                                                                                                    |               |                                               |      |       |      |
|                                         |                                                                                                    |               |                                               |      |       |      |
|                                         |                                                                                                    |               |                                               |      |       |      |
|                                         | Copyright ©2019 Frontline Foundation   All Rights Reserved<br>Powered By Harbinger Systems               |               | Contact Us:<br>support@frontlinefoundation.or | rg   |       |      |

# **Viewing Progress Details**

The Progress Details page displays your progress for the selected course. The following details are displayed for each selected course:

| Field       | Description                                                                                                    |
|-------------|----------------------------------------------------------------------------------------------------|
| Module Name | Displays the name of the Learning Unit                                                                                                    |
| Status      | <ul> <li>The status can be one of the following:</li> <li>Completed: Indicates that you have performed and completed that Learning Unit.</li> <li>Incomplete: Indicates that you have not completed that Learning Unit.</li> <li>Passed: Indicates that you have completed that Learning Unit and passed the assessment.</li> <li>Failed: Indicates that you have completed that Learning Unit but not passed the assessment.</li> <li>Not Attempted: Indicates that the Learning Unit has not been attempted.</li> </ul> |
| Time        | Displays the total time you have accessed the Learning Unit.                                                                                                    |

Synchronized with LMS?

Displays **Yes**, if the progress details for that Learning Unit are synchronized with the LMS. Displays **No**, if the progress details for that Learning Unit are not synchronized with the LMS.

Click on the **back** button or **List of Learning button** to get back to List of Learning Screen.

#### 

| List of Learning                                           | Welcome ALEX! |       |             | Help About Exit        |
|------------------------------------------------------------|---------------|-------|-------------|------------------------|
| Progress for IFBA Alpha 2                                  |               |       |             |                        |
| Displays progress details of modules attempted by learner. |               |       |             |                        |
|                                                            |               |       |             | Back                   |
| Module name                                                | Status        | Score | Time        | Synchronized with LMS? |
| IFBA test7                                                 | Passed        | 80    | 00:07:13.46 | ✓ Yes                  |

Copyright ©2019 Frontline Foundation | All Rights Reserved Powered By Harbinger Systems Contact Us: support@frontlinefoundation.org

# **Deleting a Course**

You may delete a course that was downloaded in **Offline Player** by following the steps below, to delete a course.

#### To delete the course from the Frontline Foundation Offline Player

Click the **Delete** icon displayed in the *Delete* column. Both the course and user's progress details are removed from the **Frontline Foundation Offline Player and from your computer**. Before deleting the course, progress should be synchronized with the LMS. Synchronization can be achieved automatically using sync trigger points as discussed on page 9.

## **Exiting the Frontline Foundation Offline Player**

#### To exit the Frontline Foundation Offline Player

Click the **Exit** button at the top right corner of the window or close the browser tab of the OLP.

**Note:** You may not be able to exit the Offline Player by clicking the Exit link because of browser restrictions. In this case, to exit the Offline Player, close the browser tab by clicking the (X) button at the top right corner of the browser tab or you can close the browser completely.

### **Offline Player Settings**

The user can customize certain settings in the OLP. These settings, relate to the proxy server, synchronization, debugging and URL settings are found in the Offline Player Settings dialog box.

Right click on the **Offline Player Service Manager** icon located at the bottom right corner of the screen in the system tray. Select the **Offline Player Settings** option.

OR

Click the Start button on the Windows task bar, select Programs >> Frontline Foundation Offline Player and click the Frontline Foundation Offline Player Settings from the programs list.

You can customize the following details:

| Field                                   | Description                                                                                                    |
|-----------------------------------------|----------------------------------------------------------------------------------------------------|
| Proxy Server Settir<br>YOU TO. Making u | ngs: ONLY MAKE CHANGES HERE WHEN SUPPORT PERSONNEL ADVISE<br>Insupervised changes here can cause the software to stop working.                                                                                                    |
| Enable Proxy                            | Click this check box if you want to enable or change the proxy server and<br>proxy port settings. The Offline Player reads the default proxy settings of<br>your machine from the system registry and uses them to make<br>connections to the LMS when it downloads and syncs. If you use proxy<br>settings that differ from the default settings, you need to specify the IP<br>address of the proxy server and the proxy server port. |
| Proxy Server                            | Type the proxy server IP address in the text box.                                                                                                    |
| Proxy Port                              | Type the proxy server port in the text box.                                                                                                    |
| Auto Synchronizat                       | ion Settings                                                                                                    |
| Enable Auto<br>Synchronization          | Click this check box and configure the time interval in minutes, if you want to enable automatic synchronization. This feature will trigger the sync process at the time interval specified.                                                                                                    |
| Interval                                | Type any positive integer value to set the time interval for automatic<br>synchronization. If it is set to 0, the auto sync does not take place. For<br>example, if the interval is set to 15, then every 15 min. progress will be<br>uploaded to the LMS.                                                                                                    |
| Debug (On/Off)                          | If you click the <b>Off</b> radio button; only errors and exceptions will be<br>logged in the logs files of Offline Player. If you click the <b>On</b> radio button,<br>errors, exceptions and routine log messages will be logged in the logs file<br>of Offline Player.                                                                                                    |
| URL Settings                            |                                                                                                    |
| Help URL                                | This is the configured URL for the Offline Player help file. There should be no need to change it.                                                                                                    |

**Note:** Click the **OK** button in the *Offline Player Settings* dialog box. This will restart the Offline Player service and the changes will take effect.

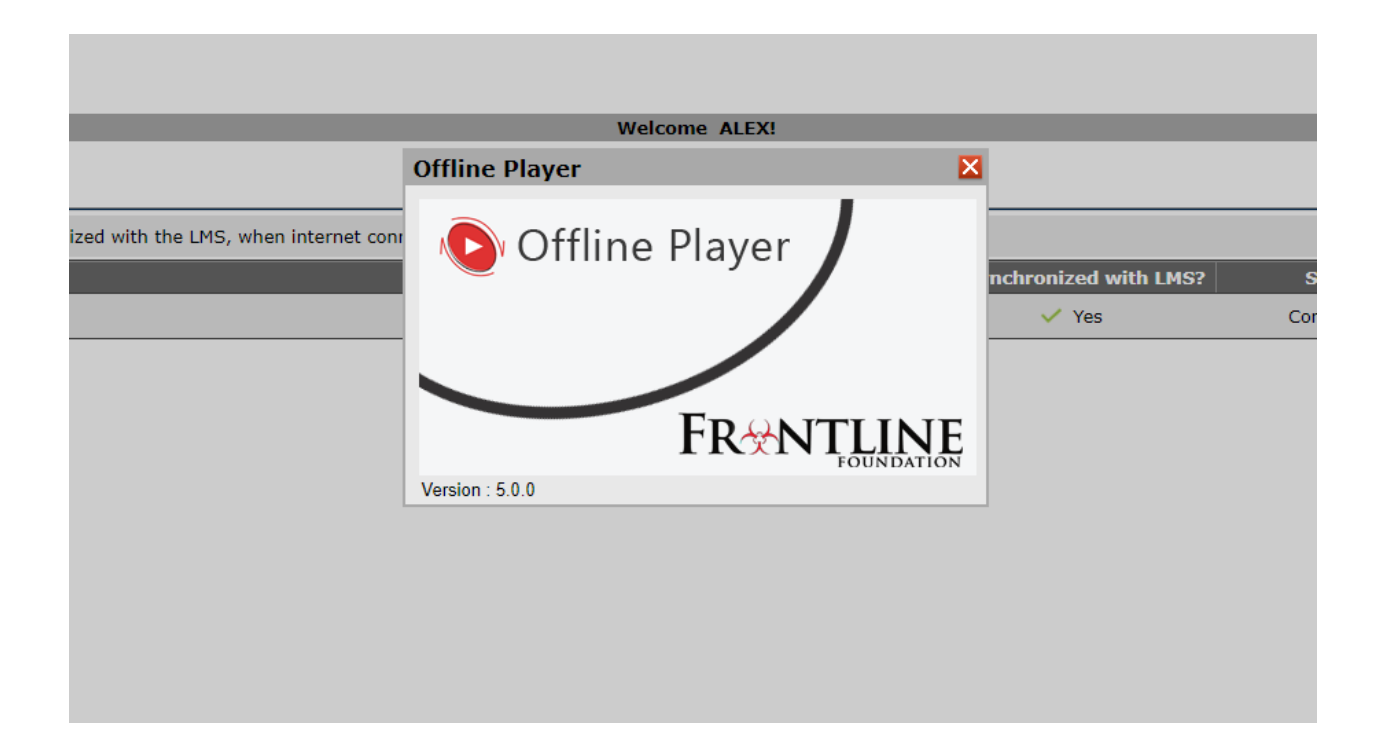

### **Uninstalling the Frontline Foundation Offline Player**

The **Frontline Foundation Offline Player** can be uninstalled through the Control Panel of your computer. Follow the steps below, to uninstall the **Frontline Foundation Offline Player**.

To uninstall the Frontline Foundation Offline Player

- 1. Open Control Panel.
- 2. Click **Programs and Features**. The *Uninstall or change program* dialogue box will display all the currently installed programs on your machine.
- 3. Select **Frontline Foundation Offline Player** from the currently installed programs list and click the **Uninstall/Change** button.
- 4. The uninstall screen for the Offline Player will be displayed. Check the Uninstall Product radio button if it is not checked by default. Then click the **Next** button to complete the uninstallation.

Click the **Next** button to uninstall the Offline Player:

| Configure Frontline Foundation O                                                                         | ffline Player                                                   | _        |         | ×   |
|----------------------------------------------------------------------------------------------------|-----------------------------------------------------------------|----------|---------|-----|
| _                                                                                                    |                                                                 | Mainte   | nance M | ode |
| Offline<br>Player                                                                                        | Select the following uninstallation option                      |          |         |     |
| SECURE<br>User Authentication based on<br>downloaded profiles                                            | A     Section 2      Constall Product     Uninstall the product |          |         |     |
| UBIQUITOUS<br>Provides multimedia rich training<br>content to employees with limited<br>bandwidth access |                                                                 |          |         |     |
| STANDARDS-BASED<br>Conform to the AICC-HACP level1,<br>SCORM 1.2 and SCORM 2004<br>standards             |                                                                 |          |         |     |
| Powered by Harbinger Systems                                                                             |                                                                 |          |         |     |
| Cancel                                                                                                   |                                                                 | Previous | Nex     | t   |
|                                                                                                    |                                                                 |          |         |     |

During the uninstall you will be prompted for the downloaded data backup, i.e. making a backup of course content and user progress. If you want to make a backup, click 'Yes' else choose 'No'. Backup data will be imported automatically into the OLP if you reinstall the OLP.

| Configure Frontline Foundation                                                               | Offline Player – 🗆 🗙                                                           |
|----------------------------------------------------------------------------------------------|--------------------------------------------------------------------------------|
|                                                                                              | Uninstall Frontline Foundation Offline Player                                  |
| Offline<br>Player                                                                            | Please wait while InstallAnywhere's uninstaller removes the following features |
| SECURE                                                                                       | Files                                                                          |
| User / WindowsUtils                                                                          | × LauricinariyWileles                                                          |
| Provid<br>conte<br>bandy                                                                     | Yes No                                                                         |
| STANDARDS-BASED<br>Conform to the AICC-HACP level1,<br>SCORM 1.2 and SCORM 2004<br>standards |                                                                                |
| Powered by Harbinger Systems                                                                 | Uninstalling                                                                   |
| nstallAnywhere                                                                               |                                                                                |
| Cancel                                                                                       |                                                                                |

Even after uninstalling the Frontline Foundation Offline Player from the Control Panel, some files may remain on the hard disk of your computer. Please delete those files manually from the directory. The default path is: C:\Users\Public\Harbinger Systems

# Need more help?

Please contact <a href="mailto:support@frontlinefoundation.org">support@frontlinefoundation.org</a> is you need more help.